# 3.1.013.003

```
Versão GNFe: 2.0.14.4 <sem alteração>
Versão DLL: 2.0.29 <Valores Unitários com 10 casas decimais>
Versão UDF: <Sem Alteração>
Versão EnterpriseServer: 3.1.0.14 <Sem Alteração>
Versão Scanntech: 1.1.0.0 <correções nos travamentos>
Versão Sincronizador: 1.0.0.1 <Melhorias no Cadastro de Vendedores>
Versão EasyCash: 1.4.019.000
Versão EasyPDV: 3.0.0.7
```

#### IMPORTANTE

Para atualizar um cliente da versão **3.0.136.XXX** para a **versão 3.0.137.XXX** é preciso tomar alguns cuidados antes de executar a atualização:

- 1. Instalar versão 2.5 do firebird : Migrar do Firebird 2.1 para 2.5
- 2. Atualizar as UDFs: alterar a DLL iw\_UDF.dll na pasta UDF do local de instalação do firebird 2.5
- 3. Substituir o EnterpriseServer: deve ser feito antes da atualização, e apos trocar os arquivo é importante executar o novo arquivo para realizar o seu registro.
- 4. Verificar também as alterações contida na versão 3.0.137.008

# Novidades

### Relatório de Ruptura

Foi acrescentado 2 relatórios para identificar ruptura do estoque:

Relatório de Ruptura pelo Estoque

Relatório de Ruptura pela Venda

# **Melhorias**

### Autorizações e logs de Divergências na Entrada de Notas

|    |     |      |          |         |        |             |        |                    |          |        | • •    |          |            |                        | 0.0.01      |         |                 |           |          |           |                                 |      | ••••              |           |          |            |              | ~          |       |
|----|-----|------|----------|---------|--------|-------------|--------|--------------------|----------|--------|--------|----------|------------|------------------------|-------------|---------|-----------------|-----------|----------|-----------|---------------------------------|------|-------------------|-----------|----------|------------|--------------|------------|-------|
| 79 | ERV | ILH/ | A STELLA | A D OR  | 0 170  | UGR 14      | 03     | 0%                 | 0% 60    | 2      | 4,000  | 48,2400  | 0,0000     | 0,0                    | 0 0         | 0,00    | 0,00            | 0,0       | 0 48,    | 2400      | 2,0100 123                      | 3745 | CONFIG            | . 02.01.0 | 1 FORNE  | CEDOR      |              |            |       |
| 19 | 51  | OPA  | POLIME   | INTO A  | LVILIN | 4P 0150( 11 | .02 .  | 18%                | 0%0      | 5      | 0,000  | 84,8300  | 0,0000     | 84,8                   | 3 (         | 0,00    | 0,00            | 0,0       | 0 84,    | 8300      | 1,6966 1/2                      | 201  | CONFIG            | . 02.01.0 | I FORNE  | CEDOR      |              |            |       |
| 99 |     | Cor  | mparar   |         |        |             |        |                    |          |        |        |          |            |                        |             |         |                 |           |          |           |                                 |      |                   |           |          | _          |              | × _        |       |
| 37 | ٥   | 0    | pções    | -       |        |             |        | Nota               | Fiscal   | Lança  | ada    |          |            | <b></b>                | Legend      | da      | 🧿 Op            | ções 🔻    |          |           |                                 |      | Pedido            |           |          |            | 📮 Leger      | da         |       |
| 20 |     |      |          |         |        |             |        |                    |          |        |        |          |            |                        |             | 1       | Pedidos         | Rece      | bimento  |           |                                 |      |                   |           |          |            |              |            |       |
| 25 | #   | •    | Cód. F   | orn 🗸   | - c    | ód.Barras   | - (    | Cód.Bai<br>Tributa | rras 🗸   |        | De     | scrição  |            | - Qtde. l              | Un Q        | atd ^   | X               | ld        | •        | Cód.      | Fornecedor                      | -    | Cód. Barras 👻     |           |          | Descriçã   | o            | ^          |       |
| 15 |     | 1    | 123745   |         | 078    | 9890229937  | 9 07   | 898902             | 299379   | FRVIL  | HA STE |          | 0 1700GR   | 2                      | 4 000       |         | 5               | 264       | 13118001 | 7256      |                                 |      | 07896506000018    |           |          | O MIX 050  | OMI          |            |       |
|    |     | 2    | 17201    |         | 078    | 9891357901  | 9 07   | 898913             | 579019   | ESTOP  | PA POL | IMENTO A | ALVILIMP 0 | 15 5                   | 0.000       | - '     |                 | 264       | 13112001 | 7256      |                                 |      | 07896035822280    | SACO I    | IXO POP  | ( I IXO 10 | 01           |            |       |
|    |     | 3    | 103607   | 7       | 078    | 9102354729  | 9 07   | 891023             | 3547299  | GARR   | AFA TE | RMICA TE | RMOLAR I   | м                      | 6,000       |         |                 | 264       | 13110001 | 7256      |                                 |      | 07896035822273    | SACO L    |          | K LIXO 50  |              | _          |       |
|    |     | 4    | 6910     |         | 050    | 0032900253  | 7 05   | 000329             | 002537   | GIN BE | EEFEAT | FER 0750 | ML         |                        | 2,000       |         |                 | 264       | 3126001  | 474       |                                 |      | 07892300026452    | CREME     | MILHO    | SINHA 05   | 00G          |            |       |
|    |     | Ę    | 7256     |         | 078    | 9650600001  | 8 07   | 896506             | 6000018  | LIMPA  | ALUMI  |          | 500ML      | 2                      | 4,000       |         | 6               | 264       | 13104001 | 7735      |                                 |      | 00000000000003    | PILHA R   | AYOVA    | CAMARE     | LINHA GRA    | INC        |       |
|    |     | 6    | 5 7735   |         | 000    | 0000000282  | 0 00   | 000000             | 002820   | PILHA  | RAYO   | AC AMA   | RELINHA GI | R 4                    | 8,000       |         | 7               | 264       | 3108001  | 6851      |                                 |      | 07896080200125    | VELA S    | AO DON   | IINGOS 5   | F 8X 0011G   |            |       |
|    |     | 7    | 6851     |         | 078    | 9608020012  | 5 07   | 896080             | 200125   | VELA:  | SAO DO | OMINGOS  | 5F 8X 001  | 1( 2                   | 4,000       |         | 8               | 264       | 3106001  | 882       |                                 |      | 07896090500215    | VINAGE    | E BELM   | IONT BRA   | ANCO 0750    | <b>VIL</b> |       |
|    |     | 8    | 882      |         | 078    | 9609050021  | 5 07   | 896090             | 500215   | VINAG  | RE BE  | LMONT B  | RANCO 07   | 5( 4                   | 8.000       |         | 3               | 264       | 3120001  | 103607    | 1                               |      | 07891023547299    | GARRA     | FA TERN  | /ICA TER   | MOLAR MU     | INC        |       |
|    |     |      |          |         |        |             |        |                    |          |        |        |          | Confirm    |                        |             |         |                 |           | ×        | 03607     | 1                               |      | 07898905153289    | ERVILH    | A BONA   | RE LATA    | 0200G        |            |       |
|    |     |      |          |         |        |             |        |                    |          |        |        |          |            |                        |             |         |                 |           |          | 03607     | 1                               |      | 07896060401320    | SABAO     | EM BAR   | RRA UFE    | COCO 020     | JG .       |       |
|    |     |      |          |         |        |             |        |                    |          |        |        |          | Exi        | istem Prop<br>mparados | dutos na    | Nota Fi | scal que<br>ar? | não foram | 1        | 03607     | 1                               |      | 07898211490016    | ESTOP/    | A POLIM  | ENTO LIN   | IPI BRILHA   | 01         |       |
|    |     |      |          |         |        |             |        |                    |          |        |        |          |            | inparado:              | s, ueseja i | continu | ar:             |           |          | 5910      |                                 |      | 05000329002537    | GIN BEI   | EFEATE   | R 0750ML   |              |            |       |
|    |     |      |          |         |        |             |        |                    |          |        |        |          |            |                        |             |         | Vec             |           | No       |           |                                 |      |                   |           |          |            |              |            |       |
|    |     |      |          |         |        |             |        |                    |          |        |        |          |            |                        |             |         | 163             |           | NO       |           |                                 |      |                   |           |          |            |              |            | è     |
|    |     |      |          |         |        |             |        |                    |          |        |        |          |            |                        |             |         |                 |           |          |           |                                 |      |                   |           |          |            |              |            |       |
|    |     |      |          |         |        |             |        |                    |          |        |        |          |            |                        |             |         |                 |           |          |           |                                 |      |                   |           |          |            |              |            |       |
|    |     |      |          |         |        |             |        |                    |          |        |        |          |            |                        |             |         |                 |           |          |           |                                 |      |                   |           |          |            |              |            |       |
|    |     |      |          |         |        |             |        |                    |          |        |        |          |            |                        |             |         |                 |           |          |           |                                 |      |                   |           |          |            |              |            |       |
|    |     |      |          |         |        |             |        |                    |          |        |        |          |            |                        |             |         |                 |           |          |           |                                 |      |                   |           |          |            |              |            |       |
|    |     |      |          |         |        |             |        |                    |          |        |        |          |            |                        |             |         |                 |           |          |           |                                 |      |                   |           |          |            |              |            |       |
|    |     |      |          |         |        |             |        |                    |          |        |        |          |            |                        |             | ~       |                 |           |          |           |                                 |      |                   |           |          |            |              | ~          |       |
|    | <   |      |          |         |        |             |        |                    |          |        |        |          |            |                        |             | > •     | 2               |           |          |           |                                 |      |                   |           |          |            |              | >          |       |
|    |     | Ret  | i. 👻     | Docur   | mento  | ▼ Cód.      | Forn   | - C                | ód.Barra | s 🔻    |        | Descr    | ição       | •                      | Qtde        | ▼ Di    | f. Qtde.        | - Cust    | o 🔻 Ci   | isto T    | <ul> <li>Dif. Custo.</li> </ul> | ▼ Va | I. Des 🔻 Val. VFC | 🔻 Val.    | Frete 🔻  | Val. ICM.  | . 👻 Val. ICN | L ^        |       |
|    |     |      | 1        | lota Fi | scal L | ança 12374  | 5      | 078                | 9890229  | 9379 E | ERVILH | A STELLA | D ORO 17   | '00GR                  |             | 24      |                 |           | 2,01     | R\$ 2,0   | 01 39,                          | 51   | R\$ 0,00 R\$      | 0,00      | R\$ 0,00 | R\$ 0      | ),00 R\$     | 0,(        |       |
|    |     |      | F        | Pedido  |        | 7256        |        | 078                | 9650600  | 0018 L | LIMPAA | LUMINIO  | MIX 0500M  | IL I                   |             | 24      |                 |           | 41,52    | R\$ 996,4 | 48 39,                          | 51   |                   |           |          |            |              | ~          |       |
|    | <   |      |          |         |        |             |        |                    |          |        |        |          |            |                        |             |         |                 |           |          |           |                                 |      |                   |           |          |            |              | >          |       |
|    |     | Pe   | dido     |         | oletor | 💽 Ass       | ociar  |                    | mprimir  | - 🖻    | Origen | n        |            |                        |             |         |                 |           |          |           |                                 |      |                   |           | ×        | Cancelar   | V Ok         | <b>.</b>   |       |
|    |     |      |          |         |        |             |        | - حار              |          |        |        |          |            | ITE                    | em 1 de     | - X     |                 |           |          |           |                                 |      |                   |           |          |            | -            | ^          | <     |
| 20 |     |      |          |         |        |             |        |                    | 1        |        |        |          |            | - 10                   | ut i ut     |         |                 |           |          |           |                                 |      |                   |           |          |            |              |            |       |
| JL | I 🖌 | xcl  | uir Item | A       | lterar | tem 🛛 🗘 J   | import | tar 🔻              |          |        |        |          |            |                        |             |         |                 |           |          |           |                                 |      |                   |           |          |            | Dec.In       | ip. 🚺 Im   | porta |

Nas mensagens de prosseguir com diferenças são solicitadas autorizações:

| 'NOTA FISCAL', | 'Controle | de | Divergências | - | produtos | de nota  | sem   | pedido'  |
|----------------|-----------|----|--------------|---|----------|----------|-------|----------|
| **origem = 0** |           |    |              |   |          |          |       |          |
| 'NOTA FISCAL', | 'Controle | de | Divergências | - | produtos | de nota  | sem   | coleta'  |
| **origem = 1** |           |    |              |   |          |          |       |          |
| 'NOTA FISCAL', | 'Controle | de | Divergências | - | produtos | pedidos  | sem   | nota'    |
| **origem = 0** |           |    |              |   |          |          |       |          |
| 'NOTA FISCAL', | 'Controle | de | Divergências | - | produtos | coletado | os se | em nota' |
| **origem = 1** |           |    |              |   |          |          |       |          |

armazenados pela procedure ADD2LOG\_DIVERG\_IMPORTNF na tabela LOG\_DIVERG\_IMPORTNF

depois é solicitada outra premissão para visualizar as divergências

'NOTA FISCAL', 'Controle de Divergências'

Na tela de **CONTROLE DE DIVERGÊNCIAS** foi uncluído o processo que verifica se há algum item da nota não verificado, assim, quando clicar no botão **OK**:

| 🐻 Comparar                                                           |                          |                                 |                             |                       |                  |                           | - 🗆 X                                          |
|----------------------------------------------------------------------|--------------------------|---------------------------------|-----------------------------|-----------------------|------------------|---------------------------|------------------------------------------------|
| 🧔 Opções 🔻                                                           | Divergências de Produtos | da Nota                         |                             |                       |                  | - 🗆                       | 🗙 📮 Legenda                                    |
|                                                                      | 🧔 Opções 🔻               | Nota: 003871309                 | 👜 Legenda                   | 🧿 Opções 🔻            | Documento Com    | parativo 🛛 👜 Lege         | enda                                           |
| # 👻 Cód. Forn 👻                                                      |                          |                                 |                             | Pedidos Recebimento   | <b>b</b>         |                           | crição                                         |
| 1 123745                                                             | ( S → Núm. Item →        | Correção 🔫                      | Autorizado 👻 🔨              | Cód. Fornec. Pedido 🔻 | Cód. Pedido 🔻    | Descricao Pedido          |                                                |
| 2 17201                                                              |                          | ADM                             | N ERVILH                    |                       |                  |                           | O 100L                                         |
| 3 103607                                                             | ( [] 2                   | ADM                             | N ESTOP/                    |                       |                  |                           | O 50L                                          |
| 4 6910                                                               | ( ] 3                    | ADM                             | N GARRA                     | 132698                | 07891023547299   | GARRAFA TERMICA TERMOLA   | AR N IA 0500G                                  |
| 5 7256                                                               |                          | ADM                             | N GIN BEI                   | 006433                | 05000329002537   | GIN BEEFEATER 0750ML      | IARELINHA GRANE                                |
| 6 7735                                                               |                          | ADM                             | N LIMP AL                   | 1074                  | 07896506000018   | LIMPA ALUMINIO MIX 0500ML | DS 5F 8X 0011G                                 |
| 7 6851                                                               | 6                        | ADM                             |                             | 106008                | 0000000000003    | PILHA RAYOVAC AMARELINH   | A GF BRANCO 0750ML                             |
| 8 882                                                                |                          | ADM                             | N VELAS                     | 138159                | 07896080200125   | VELA SAO DOMINGOS 5F 8X   | 10011 TERMOLAR MUNE                            |
|                                                                      |                          | A                               | ining                       | ^                     | 07090090500215   | SACO LIVO POK LIVO FOI    | AIA U2UUG                                      |
|                                                                      |                          | 2                               | Itens não resolvidos!       |                       | 07090035022273   | SACO LIXO POK LIXO 50L    | DE COCO 0200G                                  |
|                                                                      |                          | A                               | Autorizar o recebimento da: | DIFERENÇAS?           | 07896060401320   | SABAO EM BARRA LIFE COCI  |                                                |
|                                                                      |                          | A                               |                             |                       | 07898211490016   | ESTOPA POLIMENTO LIMPLB   | RILH                                           |
|                                                                      |                          | A                               |                             | Yes No                | 07898905153289   | ERVILHA BONARE LATA 0200  | G                                              |
|                                                                      |                          | ADM                             | N                           | ▶ 474                 | 07892300026452   | CREME MILHO SINHA 0500G   |                                                |
| <ul> <li>Ref. ▼ Docum</li> <li>Nota Fis</li> <li>✓ Pedido</li> </ul> | ne <                     | vvolução ▾ ) 😅 Add Pedido ) 🛃 A | yendar Verba 🗸 🚯 Desfazer   | <                     | iar 🦪 Imprimir 🔹 | 🛐 Sair 🗸 🗸                | ICM ▼ Val. ICM ∧<br>Ok R5 0,00 R5 0,00 R5 0,01 |
| < Pedido                                                             | oletor 💽 Associar 🏼 🖨 Ir | nprimir 🔻 📄 Origem              |                             |                       |                  |                           | X Cancelar V Ok V                              |

Assim, será aplicada a ação "Receber" para os itens não corrigidos ainda com a permissão:

| Comparar        |            |                  |                     |                                |                    |                       |                  | _                            | - 🗆 X        |
|-----------------|------------|------------------|---------------------|--------------------------------|--------------------|-----------------------|------------------|------------------------------|--------------|
| 🙆 Opções 🔻      |            | Nota Fi          | iscal Lançada       |                                | Legenda 🛛 🙆 O      | pções 🔻               | Pedi             | do                           | 📮 Legenda    |
|                 |            |                  |                     |                                | Pedido             | s Recebimento         |                  |                              |              |
| # 👻 Cód. Forn 👻 | Cód.       | Cád Darra        |                     |                                |                    |                       |                  |                              | ^            |
|                 | C Dive     | rgências de Prod | utos da Nota        |                                |                    |                       |                  | = L ×                        |              |
| 1 123745        | 07898 💿 Op | ções 🔻           | Nota: 0038          | 71309                          | 📮 Legenda          | 🧿 Opções 🔻            | Documento Com    | parativo 🛛 👜 Legenda         | DML          |
| 2 1/201         | 07898      |                  |                     |                                |                    | Pedidos Recebimento   | ,                |                              |              |
| 4 6910          | 05000 S    | Núm. Item 👻      | Correção            | <ul> <li>Autorizado</li> </ul> | - ^                | Cód. Fornec. Pedido 👻 | Cód. Pedido 🔫    | Descricao Pedido 👻           | ^ DC         |
| 5 7256          | 07896      | 1                |                     | ADMIN                          | ERVILH             |                       |                  |                              | INHA GRANE   |
| 6 7735          | 00000      | 2                |                     | ADMIN                          | ESTOP              |                       |                  |                              | 8X 0011G     |
| 7 6851          | 07896      | 3                |                     | ADMIN                          | GARRA              | 132698                | 07891023547299   | GARRAFA TERMICA TERMOLAR     | NCO 0750ML   |
| 8 882           | 07896      | 4                |                     | ADMIN                          | GIN BEI            | 006433                | 05000329002537   | GIN BEEFEATER 0750ML         | IOLAR MUNE   |
|                 |            | 5                |                     | Autorizaçã                     | io: Ctrl de Diverg | - Receber             | 07896506000018   | LIMPA ALUMINIO MIX 0500ML    | 200G         |
|                 |            | 6                |                     |                                | (NO TA FISCAL)     | F2 - Cartão           | 0000000000003    | PILHA RAYOVAC AMARELINHA GF  | COCO 0200G   |
|                 |            | /                |                     | Usuário                        |                    |                       | 07896080200125   | VELA SAO DOMINGOS 5F 8X 0011 | PI BRILHA 01 |
|                 |            | 0                |                     |                                | ,                  |                       | 07896090500215   | VINAGRE BELMONT BRANCO 075   |              |
|                 |            |                  |                     | Senha                          |                    |                       | 07896035822273   | SACO LIXO POK LIXO 50L       |              |
|                 |            |                  |                     |                                |                    |                       | 07896035822280   | SACO LIXO POK LIXO 100L      |              |
|                 |            |                  |                     |                                |                    |                       | 0700000401320    | SABAO ENI BARRA UPE CUCU 02  |              |
|                 |            |                  |                     | ADMIN                          |                    |                       | 07898905153289   | EDVILHA BONARE LATA 0200G    |              |
|                 |            |                  |                     | ADMIN                          |                    | 474                   | 07892300026452   | CREME MILHO SINHA 0500G      |              |
|                 |            |                  |                     |                                |                    |                       | 01032300020432   |                              |              |
|                 |            |                  |                     |                                |                    |                       |                  |                              |              |
|                 |            |                  |                     |                                |                    |                       |                  |                              |              |
|                 |            |                  |                     |                                |                    |                       |                  |                              | ×            |
| <               |            |                  |                     |                                |                    |                       |                  |                              | >            |
| Ref Docum       | ento       |                  |                     |                                |                    |                       |                  |                              | ▼ Val. ICM ∧ |
| Nota Fisc       | cal Lan    |                  |                     |                                | ~                  |                       |                  |                              | v 00 R\$ 0,0 |
| ► Pedido        | <          |                  |                     |                                | >                  | <                     |                  | >                            | ~            |
| <               | Rec.       | ehimento 👻 🚺     | Devolução 👻 🥅 Add P | edido 🛛 👼 Agendar Vert         | ha 👻 💦 Desfazer    | 🖹 Origem 🌇 Assoc      | iar 🖾 Imprimir 👻 | Sair 🖌 Ok                    | 1            |
| Pedido 📑 Col    | letor      | ebimento •       |                     | addo jag Agendar vert          | bu · Desidzer      |                       |                  |                              | 🖌 Ok 👻       |

#### 'NOTA FISCAL', 'Ctrl de Diverg - Receber'

O log desta permissão é armazenado na tabela **CONFERENCIAPEDIDOTMP** no campo **CONFERIDO** = 1, **CODUSER** = AUTORIZADO e **OBS** = justificativa.

Na Nota Fiscal em Importar → Divergências é possível verificar a autorização:

| Last update: 2023/09/08 21:06 | intellicash:atualizacoes:3.1.13.003 http://wiki.iws.com.br/doku.php?id=intellicash:atualizacoes:3.1.13.003 |
|-------------------------------|----------------------------------------------------------------------------------------------------|
|-------------------------------|----------------------------------------------------------------------------------------------------|

| (i) Divergêr | ncias de Produtos da Nota |                                | · · · · · · · · · · · · · · · · · · · |                       | · · · · ·           | ,              |                              |            | <u> </u>   | ×          |
|--------------|---------------------------|--------------------------------|---------------------------------------|-----------------------|---------------------|----------------|------------------------------|------------|------------|------------|
| © oncõe      | es 🔻                      | Nota: 0                        | 03871309                              | 🔤 Legenda             | © Opcões ▼          | Doc            | umento Comparativo           |            | E Lene     | nda        |
|              |                           | notaro                         | 0001 1005                             | - cogonad             | Bodidos Rocohimonte | Duc            |                              |            | - Logo     | luu        |
| S Nún        | n. Item 👻 🛛 Correção      | <ul> <li>Autorizado</li> </ul> | •                                     | Obs.                  | Cód. Fornec. Pedido | Cód. Pedido    | Descricao Pedido     T       | Qtde, Pe 🔻 | Qtde, Cxs, | <b>T</b> A |
|              | 1 CONFERIDO               | ADMIN                          |                                       |                       |                     |                |                              |            |            |            |
|              | 2 CONFERIDO               | ADMIN                          |                                       |                       |                     |                |                              |            |            |            |
|              | 3 CONFERIDO               | ADMIN                          | observações de aceite                 |                       | 132698              | 07891023547299 | GARRAFA TERMICA TERMOLAR M   | 3          |            |            |
|              | 4 CONFERIDO               | ADMIN                          | observações de aceite                 |                       | 006433              | 05000329002537 | GIN BEEFEATER 0750ML         | 3          |            | 1          |
|              | 5 CONFERIDO               | ADMIN                          | observações de aceite                 |                       | 1074                | 07896506000018 | LIMPA ALUMINIO MIX 0500ML    | 24         |            | 1          |
|              | 6 CONFERIDO               | ADMIN                          | observações de aceite                 |                       | 106008              | 0000000000003  | PILHA RAYOVAC AMARELINHA GR  | . 12       |            | 1          |
|              | 7 CONFERIDO               | ADMIN                          | observações de aceite                 |                       | 138159              | 07896080200125 | VELA SAO DOMINGOS 5F 8X 0011 | 24         |            | 1          |
|              | 8 CONFERIDO               | ADMIN                          | observações de aceite                 |                       | 138058              | 07896090500215 | VINAGRE BELMONT BRANCO 075   | 24         |            | 2          |
|              | CONFERIDO                 | ADMIN                          | observações de aceite                 |                       |                     | 07896035822273 | SACO LIXO POK LIXO 50L       | 50         |            | 2          |
|              | CONFERIDO                 | ADMIN                          | observações de aceite                 |                       |                     | 07896035822280 | SACO LIXO POK LIXO 100L      | 25         |            | 1          |
|              | CONFERIDO                 | ADMIN                          | observações de aceite                 |                       |                     | 07896060401320 | SABAO EM BARRA UFE COCO 02   | 50         |            | 2          |
|              | CONFERIDO                 | ADMIN                          | observações de aceite                 |                       |                     | 07898211490016 | ESTOPA POLIMENTO LIMPI BRILH | 4 50       |            | 2          |
|              | CONFERIDO                 | ADMIN                          | observações de aceite                 |                       |                     | 07898905153289 | ERVILHA BONARE LATA 0200G    | 12         | 0,         | 48         |
|              | CONFERIDO                 | ADMIN                          | observações de aceite                 |                       | • 474               | 07892300026452 | CREME MILHO SINHA 0500G      | 20         |            | 1          |
| <            |                           |                                |                                       | ,                     | <                   |                |                              |            |            | >          |
| Recebir      | mento 👻 🚺 Devolução       | 🕶 🚐 Add Pedido 🚮               | Agendar Verba 👻 🗳 Desfazer            | 📄 Origem [ 🔯 Associar | 🍙 Imprimir 👻        |                |                              | <b>S</b> ( | Sair 🗸 (   | )k         |

O cancelamento em qualquer uma das duas janelas apresenta a mensagem para desassociar o pedido da nota.

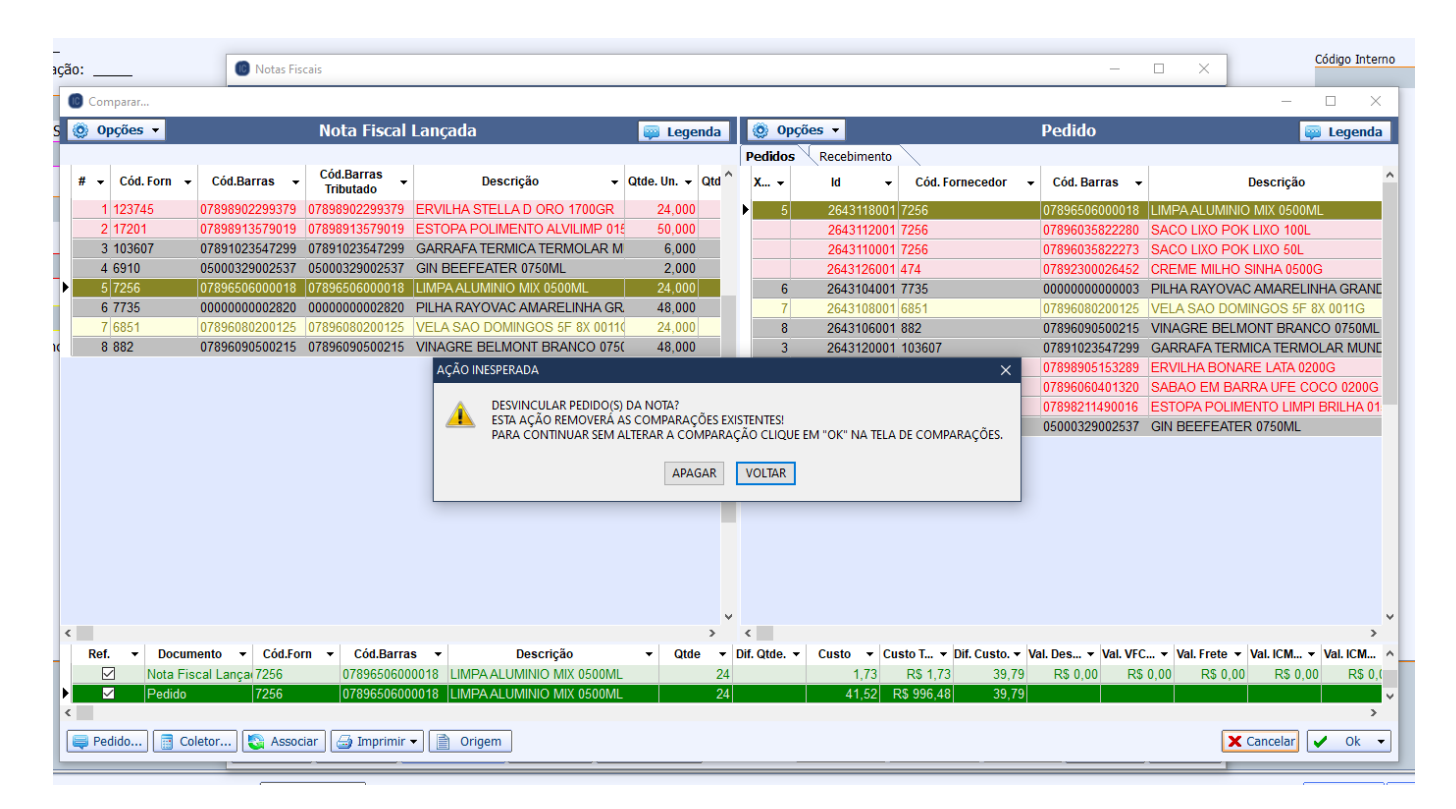

Na Ordem de Recebimento quando selecionada a opção RECEBER será solicitada a autorização:

'NOTA FISCAL', 'Ctrl de Diverg - Receber'

Assim como a justificativa o usuário que autorizou também aparecerá na O.R.:

| Filtros    |                       | T-(-)-              | T famia a                         |                             |                           |                 |
|------------|-----------------------|---------------------|-----------------------------------|-----------------------------|---------------------------|-----------------|
| Abertos    | 🛛 Encerradas 📃 Bloque | adas <u>I</u> nicio | <u>1</u> ermino                   |                             |                           |                 |
| Recebendo  | Canceladas 🗹 Pende    | ndes 19/08/         | '2020 👻 22/08/2023 👻 🖌 Aplicat    | r Localizar: 0000000041     |                           |                 |
|            |                       |                     |                                   |                             |                           |                 |
| Número 🔹   | 🕶 Data 👻              | Status -            | Fornecedor -                      | Apelido Coletor 👻           | Obs. 👻                    | Autorizado Re 🔻 |
| 000000036  | 01/04/2021 08:01:21   | PENDENTE            | VIVER BEM                         | Redmi Note 8-MotoE2(4G-LTE) |                           |                 |
| 000000039  | 01/04/2021 08:21:49   | PENDENTE            | MAXIMA DISTRIBUIDORA DE OVOS L    | moto g(7) play              |                           |                 |
| 000000038  | 01/04/2021 08:15:58   | ACEITO              | VIVER BEM                         | moto g(7) play              | *SEM PERMISSÃO PRARA CONF |                 |
| 000000041  | 01/04/2021 08:36:10   | ACEITO              | RIO BRANCO ALIMENTOS S/A/ PIF PAF | Redmi Note 8                | TESTES                    | ADMIN           |
| 000000061  | 05/04/2021 15:31:56   | ABERTO              | ARRUDA                            |                             |                           |                 |
| 000000062  | 05/04/2021 15:36:11   | ENCERRADO           | PLAY VENDER DISTRIBUIDORA DE H    | Filial01                    |                           |                 |
| 000000064  | 05/04/2021 15:51:34   | ENCERRADO           | LATICINIOS VIDA COMERCIO E IND    | Filial01                    |                           |                 |
| 000000068  | 06/04/2021 07:52:16   | ACEITO              | MIX NORTE DISTRIBUIDORA LTDA E    | Filial01                    | TUDO OK                   |                 |
| 000000075  | 06/04/2021 14:15:31   | ENCERRADO           | CODIL ALIMENTOS LTDA              | Filial01                    |                           |                 |
| 000000082  | 06/04/2021 15:22:46   | ACEITO              | EPOCA COM.DISTR.PROD.ALIMEN.IN/   | EFilial01                   | TUDO OK                   |                 |
| 000000072  | 06/04/2021 09:05:48   | ACEITO              | RAHMEX AMBEV/ RAHMEX AMBEV/ RA    | Filial01                    | DEIXOU ETIQUETA           |                 |
| 000000067  | 05/04/2021 18:30:43   | ENCERRADO           | DPC/ HAVAIANAS                    | Filial01                    |                           |                 |
| 000000083  | 06/04/2021 16:39:02   | ENCERRADO           | ARCOM/ ARCOM                      | Filial01                    |                           |                 |
| 000000079  | 06/04/2021 14:33:01   | ENCERRADO           | COMERCIAL DE ALIMENTOS ESTHAMF    | Filial01                    |                           |                 |
| 0000000000 | 04/04/0004 44 00 00   | ENGERRADO           |                                   | E10 104                     |                           |                 |

#### Autorizações e logs de Divergências no Relatório de Pedido e Recebimento

Foi incluído no relatório campos para identificar o autorizador de lançamento de pedido com divergência e de recebimento de mercadoria.

| I | nício: 01/0            | 3/2021 -             | Término: 30/03/       | 2021 Fornecedo        | r:          |                |             | ✓ Incluir Re | cebimento     | ✓ Aplicar            |                            |             |   |
|---|------------------------|----------------------|-----------------------|-----------------------|-------------|----------------|-------------|--------------|---------------|----------------------|----------------------------|-------------|---|
| i | im. de Iter<br>da Nota | Diferenç 🗸           | Autorizador<br>Pedido | Obs. Pedido 👻         | 0.R         | Coletor 🗸      | ltens Re 🗸  | ltens Div 🗸  | Data Re 👻     | Usuário do Coletor 🗸 | Autorizador<br>Recebimento | Obs. Rece 👻 | ^ |
|   | 7,0                    | 0,00 A               | DMIN                  | haverá nota complemer | 0000000041  | moto g(7) play | 3           | 1            | 14/07/2023    | COLETOR 1            | ADMIN                      | TESTES      |   |
|   | 2,0                    | 0 -1,00              |                       |                       | 0000000091  | Filial01       | 2           | 0            | 07/04/2021    | MATRIZ 1             |                            |             |   |
|   | 8,0                    | 0,00                 |                       |                       | 0000000424  | Filial01       | 8           | 0            | 23/04/2021    | MATRIZ 1             |                            |             |   |
|   | 13,0                   | 0 -4,00              |                       |                       | 000000237   | Filial01       | 12          | 0            | 14/04/2021    | MATRIZ 1             |                            |             |   |
|   | 10,0                   | 0 -4,00              |                       |                       | 0000000192  | Filial01       | 17          | 0            | 13/04/2021    | MATRIZ 1             |                            |             |   |
|   | 12,0                   | 0 -1,00              |                       |                       | 0000000173  | Filial01       | 14          | 0            | 12/04/2021    | MATRIZ 1             |                            |             |   |
|   | 32,0                   | -22,00               |                       |                       | 000000047   | Filial01       | 33          | 1            | 01/04/2021    | MATRIZ 1             |                            |             |   |
|   | 8,0                    | -2,00                |                       |                       | 0000000152  | Filial01       | 8           | 0            | 09/04/2021    | MATRIZ 1             |                            |             |   |
|   | 7,0                    | -3,00                |                       |                       | 0000000178  | Filial01       | 7           | 0            | 12/04/2021    | MATRIZ 1             |                            |             |   |
|   | 10,0                   | 0,00                 |                       |                       | 0000000161  | Filial01       | 10          | 0            | 09/04/2021    | MATRIZ 1             |                            |             |   |
|   | 16,0                   | -3,00                |                       |                       | 0000000159  | Filial01       | 16          | 0            | 09/04/2021    | MATRIZ 1             |                            |             |   |
|   | 8,0                    | -4,00                |                       |                       | 000000088   | Filial01       | 10          | 0            | 07/04/2021    | MATRIZ 1             |                            |             |   |
|   | 8,0                    | -5,00                |                       |                       | 0000000126  | Filial01       | 26          | 0            | 08/04/2021    | MATRIZ 1             |                            |             |   |
|   | 12,0                   | -4,00                |                       |                       | 0000000121  | Filial01       | 12          | 0            | 08/04/2021    | MATRIZ 1             |                            |             |   |
|   | 26,0                   | -5,00                |                       |                       | 000000067   | Filial01       | 37          | 0            | 06/04/2021    | MATRIZ 1             |                            |             |   |
|   | 11,0                   | -7,00                |                       |                       | 000000067   | Filial01       | 37          | 0            | 06/04/2021    | MATRIZ 1             |                            |             |   |
|   | 3,0                    | -1,00                |                       |                       | 000000079   | Filial01       | 3           | 0            | 06/04/2021    | MATRIZ 1             |                            |             |   |
|   | 11,0                   | -5,00                |                       |                       | 000000082   | Filial01       | 31          | 0            | 06/04/2021    | MATRIZ 1             |                            |             |   |
|   | 11,0                   | -10,00               |                       |                       | 000000082   | Filial01       | 31          | 0            | 06/04/2021    | MATRIZ 1             |                            |             |   |
|   | 4,0                    | ) -1,00 <sup>°</sup> |                       |                       | 000000062   | Filial01       | 4           | 0            | 05/04/2021    | MATRIZ 1             |                            |             |   |
|   | 7,0                    | 0,00                 |                       |                       | 000000093   | Filial01       | 14          | 0            | 07/04/2021    | MATRIZ 1             |                            |             |   |
|   | 9,0                    | ) -1,00 <sup>°</sup> |                       |                       | 000000053   |                | 0           | 0            | )             |                      |                            |             |   |
| H | 1,0                    | 0,00                 |                       |                       | 000000026   |                | 0           | 0            | )             |                      |                            |             |   |
| < |                        |                      |                       |                       |             |                |             |              |               |                      |                            | >           | × |
| F | luxo de Ped            | idos e Recebime      | entos /               |                       |             |                |             |              |               |                      |                            |             | _ |
| S | em certifica           | do conf.             | Caixa Fecha           | ado 3 dias Pr         | omoções à E | xportar! Nenhu | m Agendamer | nto! No      | otas para Con | ferir!               |                            |             |   |

### Retenção de IRRF e CSLL em NF-e modelo 55

Emissão de NF-e para orgãos publicos devem obedecer a Instrução Normativa RFB nº 1.234, de 11 de janeiro de 2012 que determina a retenção da presunção de Imposto de Renda (IRRF) e Contribuição Social sobre Lucro Liquido (CSLL).

Para obedecer essa norma, o Intellicash permite o destaque desses valores, para isso é preciso inicialmente informar que o cliente é um orgão publico e em seguida informar que deseja reter IRRF e CSLL.

| Last update: 2023/09/08 21:06 | intellicash:atualizacoes:3.1.13.003 | 3 http://wiki.iws.com | n.br/doku.php?id=in | ntellicash:atualizacoes:3.1.13.003 |
|-------------------------------|-------------------------------------|-----------------------|---------------------|------------------------------------|
|-------------------------------|-------------------------------------|-----------------------|---------------------|------------------------------------|

| Localizar Cadastro Orçamento Recebimento   Código Nome/R.S. Fantasia CPF/CNP3 R.G./I.E. Tipo   2010 PREFEITURA GABINETE DO PREFEITO J   Tipo de Cliente Forma de Cobrança Plano Pagto. LIVRE Solution Depósito em conta LIVRE Vencimento Data Cadastro Data da anotação Conta Contábil Conta Contábil Conta                                                                                                    |                                                                        |                   |                       |                 |                     |          |      |            | PREFE     | EITURA            |
|----------------------------------------------------------------------------------------------------|------------------------------------------------------------------------|-------------------|-----------------------|-----------------|---------------------|----------|------|------------|-----------|-------------------|
| Código       Nome/R.S.       Fantasia       CPF/CNP3       R.G./I.E.       Tipo         2010       PREFEITURA       GABINETE DO PREFEITO       3         Tipo de Cliente       Forma de Cobrança       Plano Pagto.       Tx.Juros       Máx. Desconto       Carência         CHEQUE / CHEQ.TERCEIRO       Depósito em conta       LIVRE       5%        DESC 00%       10        ✓ Órgão Público         Renda Familiar       Limite Crédito       Dia Faturamento       Vencimento       Data Cadastro       Tipo de Vencimento       Tipo de Tabela         0,00       0,00       30       10       24/05/2018       Dia fixo do mês       SEM TABELA         Observações       Jata da anotação         Conta Contábil       Conta Contábil       Conta Contábil       Conta Contábil         Image: Conta Contabil       Disponíveis       Data da anotação       Classe         CUENTE PADRÃ       Disponíveis       Classe       CLIENTE PADRÃ       Image: Classe                                                                                                    | Localizar                                                              | Cadas             | <b>stro</b> Orçamento | Recebimento     | <b>b</b>            |          |      |            |           |                   |
| 2010       PREFEITURA       GABINETE DO PREFEITO       J         Tipo de Cliente       Forma de Cobrança       Plano Pagto.       Tx.Juros       Máx. Desconto       Carência         CHEQUE / CHEQ.TERCEIRO       Depósito em conta       LIVRE       5%        DESC 00%       10        ✓ Órgão Público         Renda Familiar       Limite Crédito       Dia Faturamento       Vencimento       Data Cadastro       Tipo de Vencimento       Tipo de Tabela         0,00       0,00       30       10       24/05/2018       Dia fixo do mês       SEM TABELA         Observações       Area       Conta Contábil       ✓       ✓       ✓         ✓       ▲ ◆ ◆       ▲ + -       Data da anotação       Classe       Cuente PADRÃi       ✓       ✓         Formas de recebimento para este cliente       Disponíveis       Disponíveis       Data da anotação       Cuente PADRÃi       ✓       ✓                                                                                                    | Código                                                                 | Nome/             | R.S.                  | F               | antasia             | CPF/CNPJ | R.(  | G./I.E.    | Tipo      |                   |
| Tipo de Cliente       Forma de Cobrança       Plano Pagto.       Tx.Juros       Máx. Desconto       Carência         CHEQUE / CHEQ.TERCEIRO       Depósito em conta       LIVRE       5%        DESC 00%       10        ✓ Órgão Público         Renda Familiar       Limite Crédito       Dia Faturamento       Vencimento       Data Cadastro       Tipo de Vencimento       Tipo de Tabela         0,00       0,00       30       10       24/05/2018       Dia fixo do mês       SEM TABELA         Observações       Area       Vendedor       ✓       ✓       ✓         ✓ ▲ ▲ ▲ ー       Esterimento para este cliente       Disponíveis       Data da anotação       Classe         ✓       Ínthetero       Data da anotação       Classe       Classe       Classe       Classe         ✓       Ínthetero       Disponíveis       Ínthetero       Ínthetero       Ínthetero       ✓       ✓                                                                                                    | 2010                                                                   | PREFE             | EITURA                | (               | GABINETE DO PREFEIT | 0        |      |            | J         |                   |
| CHEQUE / CHEQ.TERCEIRO       Depósito em conta       LIVRE       5% 2 DESC 00%       10 2 Grão Público         Renda Familiar       Limite Crédito       Dia Faturamento       Vencimento       Data Cadastro       Tipo de Vencimento       Tipo de Tabela         0,00       0,00       30       10       24/05/2018       Dia fixo do mês       SEM TABELA         Observações       Area         Vendedor       Conta Contábil       Conta Contábil         Onta da anotação       Classe         Conta Cercebimento para este cliente       Disponíveis                                                                                                    | Tipo de Clien                                                          | nte               |                       | Forma de Cobrar | nça Plano Pagto.    | Tx.Juros | Máx. | Desconto   | Carência  |                   |
| Renda Familiar Limite Crédito Dia Faturamento Vencimento Data Cadastro Tipo de Vencimento Tipo de Tabela   0,00 0,00 30 10 24/05/2018 Dia fixo do mês SEM TABELA   Observações   Area   Vendedor   Vendedor   Conta Contábil   Image: Conta Contábil   Data da anotação Classe CLIENTE PADRÃ: I CLIENTE PADRÃ: I CLIENTE PADRA: I CLIENTE PADRA: I CLIENTE PADRA: I CLIENTE PADRA: I CLIENTE PADRA: I CLIENTE PADRA: I CLIENTE PADRA: I CLIENTE PADRA: I CLIENTE PADRA: I CLIENTE PADRA: I CLIENT                                                                                                    | CHEQUE / C                                                             | CHEQ.TI           | ERCEIRO               | Depósito em co  | nta LIVRE           | 5% 🌽     | DES  | C 00%      | 10        | 🔎 🗹 Órgão Público |
| 0,00 0,00 30 10 24/05/2018 Dia fixo do mês SEM TABELA<br>Observações Area<br>Vendedor<br>Conta Contábil<br>Conta Contábil<br>Conta Contábil<br>Conta Contábil<br>Conta Contábil<br>Conta Contábil<br>Conta Contábil<br>Conta Contábil<br>Conta Contábil<br>Conta Contábil<br>Conta Contábil<br>Conta Contábil<br>Conta Contábil<br>Conta Contábil<br>Conta Contábil                                                                                                    | Renda Familiar Limite Crédito Dia Faturamento Vencimento Data Cadastro |                   |                       |                 |                     |          |      | Tipo de Ve | encimento | Tipo de Tabela    |
| Observações Area<br>Vendedor<br>Conta Contábil<br>Conta Contábil<br>Conta Contábil<br>Conta Contábil<br>Conta Contábil<br>Conta Contábil<br>Conta Contábil                                                                                                    | 0,00 0,00 30 10 24/05/2018                                             |                   |                       |                 |                     |          |      |            | o mês     | SEM TABELA        |
| Vendedor<br>Vendedor<br>Conta Contábil<br>Conta Contábil                                                                                                    | Observações                                                            | 5                 |                       |                 |                     |          | Area |            |           |                   |
| Vendedor<br>Conta Contábil<br>Pata da anotação<br>Classe<br>CLIENTE PADRÃ:<br>CLIENTE PADRÃ:<br>CLIENTE PADRA:<br>CLIENTE PADRA:<br>CLIENTE P                                                                                    |                                                                        |                   |                       |                 |                     | $\sim$   |      |            |           |                   |
| Image: Contact of the second second seco                                                                                                    |                                                                        |                   |                       |                 |                     |          |      |            |           |                   |
| Conta Contăbil<br>Conta Contăbil<br>Conta Conta<br>Conta Conta<br>Conta Conta<br>Conta Conta<br>Conta Conta<br>Conta Conta<br>Conta Conta<br>Conta Conta<br>Conta Conta<br>Conta Conta<br>Conta Conta<br>Conta Conta<br>Conta Conta<br>Conta Conta<br>Conta Conta<br>Conta Conta<br>Conta<br>Conta Conta<br>Conta<br>Conta |                                                                        |                   |                       |                 |                     |          |      |            |           |                   |
| ↓ ↓ ↓ ↓     Data da anotação     Classe       Formas de recebimento para este cliente     Disponíveis     CLIENTE PADRÃi                                                                                                    |                                                                        |                   |                       |                 |                     |          |      | Conta Cont | ábil 🧷    |                   |
| ↔ ♦ ♦ ♦ ▲ + =     Data da anotação Classe       Formas de recebimento para este cliente     Disponíveis       NONHEIRO     Image: Cliente Padrãi ()                                                                                                    |                                                                        |                   |                       |                 |                     |          |      | Classes    | <u>_</u>  |                   |
| Formas de recebimento para este cliente Disponíveis                                                                                                    |                                                                        |                   |                       |                 |                     |          |      |            |           |                   |
|                                                                                                    | Formas de recebimento para este cliente Disponíveis                    |                   |                       |                 |                     |          |      |            |           |                   |
|                                                                                                    |                                                                        |                   |                       |                 |                     |          |      |            |           |                   |
| CHEQUE A PRAZO                                                                                                    | CHEQUE                                                                 | CHEQUE A PRAZO    |                       |                 |                     |          |      |            | rizar     |                   |
| CHEQUE A VISTA                                                                                                    | CHEQUE                                                                 | CHEQUE A VISTA    |                       |                 |                     |          |      |            | -е        |                   |
| CHEQUES TERCEIROS                                                                                                    | CHEQUE                                                                 | CHEQUES TERCEIROS |                       |                 |                     |          |      |            | Relac. 💋  | Alterar           |
|                                                                                                    |                                                                        | do                |                       |                 |                     |          |      | Eve        | duir 📿    | Imprimir          |

No cadastro do Cliente deve estar marcado que é um Orgão Publico. Ainda no cadastro do cliente deve ir na aba "Outros Dados" e selecionar que a emissão de NF-e para esse cliente deverá reter os impostos, conforme imagem abaixo.

| Localizar Cadastro Orçamento Confirmação da Venda Rec           | ebimento                                                                       |
|-----------------------------------------------------------------|--------------------------------------------------------------------------------|
|                                                                 | Referências Comerciais                                                         |
| Empresa                                                         | Observação                                                                     |
|                                                                 | ^                                                                              |
|                                                                 |                                                                                |
|                                                                 | v                                                                              |
| + 🖉 🧳                                                           | P                                                                              |
|                                                                 | Outros                                                                         |
| Reter IR presumido na NF-e                                      |                                                                                |
| Reter CSLL presumido na NF-e                                    |                                                                                |
| Autorizar Venda a Prazo                                         |                                                                                |
| Avisar no Vencimento                                            |                                                                                |
| 🗌 Incluir na mala direta                                        |                                                                                |
| 🔲 Incluir no pós venda                                          |                                                                                |
| P.N.                                                            |                                                                                |
| 🗌 Residência Comprovada                                         |                                                                                |
| Senha de Liberação no Frente de Caixa                           |                                                                                |
|                                                                 |                                                                                |
|                                                                 |                                                                                |
|                                                                 |                                                                                |
|                                                                 |                                                                                |
|                                                                 |                                                                                |
|                                                                 |                                                                                |
|                                                                 |                                                                                |
| Dados / Dados Adicionais / Foto / Autorizados / Históricos / Ch | eques (SPC / Preterencias / Outros Dados / Preços Especiais / Sugestão Aviso / |

Em relação a Aliquota que deverá ser usada para retenção do imposto, normalmente utiliza-se uma aliquota padrão por empresa, e dessa maneira, pode-se configurar no cadastro da empresa.

| Localizar Cadastro                                                                | )                  |                                                             |  |  |  |  |  |  |  |
|-----------------------------------------------------------------------------------|--------------------|-------------------------------------------------------------|--|--|--|--|--|--|--|
| Razão Social                                                                      |                    | Fantasia                                                    |  |  |  |  |  |  |  |
| COMERCIAL JAIBAO LT                                                               | DA                 | ZEU LJ-01 // Alterar                                        |  |  |  |  |  |  |  |
| CNPJ                                                                              | Inscrição Estadual | Insc.Est. do Subst.Trib. Inscrição Municipal UF 🚺 🧳 Excluir |  |  |  |  |  |  |  |
| 05392152000109                                                                    | 7382099370015      | MG                                                          |  |  |  |  |  |  |  |
| Tipo Empresa                                                                      | CNAE               | Data Abertura Data Encerramento Caixa Empresa               |  |  |  |  |  |  |  |
| SUPERMERCADO                                                                      | 4711302            | 22/10/2005 CAIXA EMPRESA                                    |  |  |  |  |  |  |  |
| Tipo de Emissão de Nota                                                           | Fiscal Número de   | e Série do Certificado                                      |  |  |  |  |  |  |  |
| NFe - PRODUÇÃO 76F8D3BF62C0C8E5                                                   |                    |                                                             |  |  |  |  |  |  |  |
| Regime de Tributação Alíq. Simples Nac. Alíquota PIS Alíquota COFINS Alíquota ISS |                    |                                                             |  |  |  |  |  |  |  |
| REGIME NORMAL                                                                     |                    | 0 1,65 7,6 0                                                |  |  |  |  |  |  |  |
| Regime qto ao Pis/Cofins                                                          | s Apropria         | ação de Cred. Alíquota IRRF Alíquota CSLL                   |  |  |  |  |  |  |  |
| NÃO CUMULATIVO                                                                    | Método d           | de Apropriação Direta 1,6 0                                 |  |  |  |  |  |  |  |
| Class. Industrial ou Equiparado                                                   |                    |                                                             |  |  |  |  |  |  |  |
| Responsável/Gerente                                                               |                    | Cód.no Sist.Contábil                                        |  |  |  |  |  |  |  |
| COMERCIAL JAIBAO LT                                                               | DA                 | 10                                                          |  |  |  |  |  |  |  |
|                                                                                   | Site               |                                                             |  |  |  |  |  |  |  |
| CESTA BASICA                                                                      |                    |                                                             |  |  |  |  |  |  |  |
| Observação                                                                        |                    |                                                             |  |  |  |  |  |  |  |
|                                                                                   |                    |                                                             |  |  |  |  |  |  |  |
| **                                                                                | ♦ ♦ ♦ ♣ =          | = Alterar                                                   |  |  |  |  |  |  |  |
| 🖌 Realizar pedido para                                                            | Mult-Empresas      |                                                             |  |  |  |  |  |  |  |

Entretanto alguns itens podem ter uma alíquota diferenciada, e nesse caso é possível realizar o cadastro dessa alíquota no cadastro do produto. Na aba de "Impostos".

| Jmprimir           | Novo Alter                   | ar Desativar [                     | Duplicar Ante                 | erior Próximo                   |                                |                     |                                            |
|--------------------|------------------------------|------------------------------------|-------------------------------|---------------------------------|--------------------------------|---------------------|--------------------------------------------|
| Inprim             | 1000 7020                    |                                    |                               | and Troamo                      |                                |                     | GAS GLP 13KG                               |
| Início             | 🔻 Tér                        | mino                               | - Empres                      | a ZEU LJ-01                     |                                |                     | Aplicar                                    |
| Localizar          | Cadastro Hi                  | tóricos Estoqu                     | e Equivalên                   | cias 🛛 Kits e                   | Produção Foto                  | os                  |                                            |
| Cadastro Ba        | se Impostos                  | Dados Adicion                      | ais Valores                   | Acabamen                        | tos 🔍 Insumo de                | 9 (ANP              | (Medicamento Endereços Embalagem Arma      |
| Código NCM         | 2711.19.10 <b>27:</b><br>271 | COMBUSTÍVEIS MI<br>19: Outros-> 27 | INERAIS, ÓLEO<br>/111910: Gás | S MINERAIS E<br>liquefeito de p | PRODUTOS DE S<br>etróleo (GLP) | UA DESTILAÇ         | ÃO; MATÉRIAS BETUMINOSAS; CERAS MINERAIS-> |
| I                  | CMS                          | ICMS                               | 6-ST                          | PIS                             | /Cofins                        |                     |                                            |
| Classificação      | F                            | CEST                               | 0601101                       | Classificação                   | Monofásico                     | Finalidade          | Mercadoria para Revenda                    |
| Aliq. ICMS         | 0,000%                       | MVA                                | 84,290%                       | Aliq. PIS                       | 0,000%                         | Observação          |                                            |
| Origem             | 0 - Nacional, ex             | Aliquota Interna                   | 18,00%                        | Aliq. COFINS                    | 0,000%                         |                     |                                            |
| Beneficiamen       | to                           | Aliq. Final 18                     | \$ 15,17%                     | Cod. Receita                    | 103                            | 🔎 Alterar           |                                            |
| CFOP Venda<br>5405 | Consumidor                   | MVA Ajustad                        | do 🌽 Alterar                  |                                 |                                | ⊂Retenção I<br>IRRF | CSLL                                       |

Realizadas as parametrizações acima, já estará apta a emissão da NF-e com a retenção de impostos.

Na emissão da NF-e deverá ser observada a capa da Nota Fiscal se o cliente está selecionado como Orgão Público, pois só assim será habilitado as informações de retenção do imposto.

| Dados da NF       Itens da Nota       Sintegra       Financeiro       Ajustes da NF       NFe       Referencia         Empresa       Natureza Operação:       VENDAS       Destinatário       CNPJ       UF         PREFEITURA I       MG       ✓ Orgão Publico       Base Cálc. ICMS       Valor ICMS       Frete na Nota       Frete à parte       FCP         0,00       0,00       0,00       0,00       0,00       0,00       0,00         Base Cálc. ST       Valor ST       Seguro       Out.Desp.Acess.       FCP ST       0,00       0,00         Valor IPI       Valor Liq. Prod.       Descontos       Out.Custos Itens       Desc. Comercial         0,00       238,00       0,00       0,00       0,00       0,00         Total da Nota       Acréscimo Fin.       Outros Custos       Total Final       Desoneração         238,00       0,00       0,00       238,00       0,00       0,00         Impostos Retidos       Base Calc. IRRF       Valor IRRF Ret.       Valor CSLL Ret. |                                     |                    |                   | NF-P             | 1/-000000001,   | , Moo   |
|----------------------------------------------------------------------------------------------------|-------------------------------------|--------------------|-------------------|------------------|-----------------|---------|
| Empresa Natureza Operação: VENDAS Destinatário  PREFEITURA   Base Cálc. ICMS Valor ICMS Frete na Nota Frete à parte CCP  MG Orgão Publico Base Cálc. ST Valor ST Seguro Out.Desp.Acess. FCP ST 0,00 0,00 0,00 0,00 0,00 0,00 0,00 0,                                                                                                    | Dados da NF 🛛 Ite                   | ns da Nota 🔍 Sinte | egra Financeiro   | Ajustes da NF 🔍  | NFe Referencia  |         |
| Natureza Operação: VENDAS         CNPJ       UF         PREFEITURA I       MG       ✓ Orgão Publico         Base Cálc. ICMS       Valor ICMS       Frete na Nota       Frete à parte       FCP         0,00       0,00       0,00       0,00       0,00         Base Cálc. ST       Valor ST       Seguro       Out.Desp.Acess.       FCP ST         0,00       0,00       0,00       0,00       0,00         Valor IPI       Valor Liq. Prod.       Descontos       Out.Custos Itens       Desc. Comercial         0,00       238,00       0,00       0,00       0,00       0,00         Total da Nota       Acréscimo Fin.       Outros Custos       Total Final       Desoneração         238,00       0,00       0,00       238,00       0,00         Impostos Retidos       Base Calc. IRRF       Valor IRRF Ret.       Valor CSLL Ret.                                                                                                    | Empresa                             |                    |                   |                  |                 |         |
| PREFEITURA         MG       ✓ Orgão Publico         Base Cálc. ICMS       Valor ICMS       Frete na Nota       Frete à parte       FCP         0,00       0,00       0,00       0,00       0,00       0,00         Base Cálc. ST       Valor ST       Seguro       Out.Desp.Acess.       FCP ST         0,00       0,00       0,00       0,00       0,00       0,00         Valor IPI       Valor Liq. Prod.       Descontos       Out.Custos Itens       Desc. Comercial         0,00       238,00       0,00       0,00       0,00       0,00         Total da Nota       Acréscimo Fin.       Outros Custos       Total Final       Desoneração         238,00       0,00       0,00       238,00       0,00       0,00         Impostos Retidos       Base Calc. IRRF       Valor IRRF Ret.       Valor CSLL Ret.                                                                                                    | Natureza Operaçã<br>Destinatário    | ăo: VENDAS         | (                 | CNPJ             | UF              | _       |
| Base Cálc. ICMS       Valor ICMS       Frete na Nota       Frete à parte       FCP         0,00       0,00       0,00       0,00       0,00         Base Cálc. ST       Valor ST       Seguro       Out.Desp.Acess.       FCP ST         0,00       0,00       0,00       0,00       0,00         Valor IPI       Valor Liq. Prod.       Descontos       Out.Custos Itens       Desc. Comercial         0,00       238,00       0,00       0,00       0,00         Total da Nota       Acréscimo Fin.       Outros Custos       Total Final       Desoneração         238,00       0,00       0,00       238,00       0,00       0,00         Impostos Retidos       Base Calc. IRRF       Valor IRRF Ret.       Valor CSLL Ret.                                                                                                    | PREFEITURA                          |                    |                   |                  | MG 🗹 Orgão F    | Publico |
| 0,000,000,000,000,00Base Cálc. STValor STSeguroOut.Desp.Acess.FCP ST0,000,000,000,000,00Valor IPIValor Liq. Prod.DescontosOut.Custos ItensDesc. Comercial0,00238,000,000,000,00Total da NotaAcréscimo Fin.Outros CustosTotal FinalDesoneração238,000,000,00238,000,00Impostos RetidosBase Calc. IRRFValor IRRF Ret.Valor CSLL Ret.                                                                                                    | Base Cálc. ICMS                     | Valor ICMS         | Frete na Nota     | Frete à parte    | FCP             |         |
| Base Cálc. ST     Valor ST     Seguro     Out.Desp.Acess.     FCP ST       0,00     0,00     0,00     0,00     0,00       Valor IPI     Valor Liq. Prod.     Descontos     Out.Custos Itens     Desc. Comercial       0,00     238,00     0,00     0,00     0,00       Total da Nota     Acréscimo Fin.     Outros Custos     Total Final     Desoneração       238,00     0,00     0,00     238,00     0,00                                                                                                    | 0,00                                | 0,00               | 0,00              | 0,00             | 0,00            |         |
| 0,000,000,000,00Valor IPIValor Liq. Prod.DescontosOut.Custos ItensDesc. Comercial0,00238,000,000,000,00Total da NotaAcréscimo Fin.Outros CustosTotal FinalDesoneração238,000,000,00238,000,00Impostos RetidosBase Calc. IRRFValor IRRF Ret.Valor CSLL Ret.                                                                                                    | Base Cálc. ST                       | Valor ST           | Seguro            | Out.Desp.Acess.  | FCP ST          |         |
| Valor IPI     Valor Liq. Prod.     Descontos     Out.Custos Itens     Desc. Comercial       0,00     238,00     0,00     0,00     0,00       Total da Nota     Acréscimo Fin.     Outros Custos     Total Final     Desoneração       238,00     0,00     0,00     238,00     0,00       Impostos Retidos     Base Calc. IRRF     Valor IRRF Ret.     Valor CSLL Ret.                                                                                                    | 0,00                                | 0,00               | 0,00              | 0,00             | 0,00            |         |
| 0,00238,000,000,000,00Total da NotaAcréscimo Fin.Outros CustosTotal FinalDesoneração238,000,000,00238,000,00Impostos RetidosBase Calc. IRRFValor IRRF Ret.Valor CSLL Ret.                                                                                                    | Valor IPI                           | Valor Liq. Prod.   | Descontos         | Out.Custos Itens | Desc. Comercial |         |
| Total da Nota     Acréscimo Fin.     Outros Custos     Total Final     Desoneração       238,00     0,00     0,00     238,00     0,00       Impostos Retidos     Base Calc. IRRF     Valor IRRF Ret.     Valor CSLL Ret.                                                                                                    | 0,00                                | 238,00             | 0,00              | 0,00             | 0,00            |         |
| 238,00     0,00     0,00     238,00     0,00       Impostos Retidos       Base Calc. IRRF     Valor IRRF Ret.     Valor CSLL Ret.                                                                                                    | Total da Nota                       | Acréscimo Fin.     | Outros Custos     | Total Final      | Desoneração     |         |
| Impostos Retidos<br>Base Calc. IRRF Valor IRRF Ret. Valor CSLL Ret.                                                                                                    | 238,00                              | 0,00               | 0,00              | 238,00           | 0,00            |         |
|                                                                                                    | Impostos Retidos<br>Base Calc. IRRF | Valor IRRF Ret.    | . Valor CSLL Ret. |                  |                 |         |
|                                                                                                    |                                     |                    |                   | 2                |                 |         |
|                                                                                                    |                                     |                    |                   |                  |                 |         |
|                                                                                                    |                                     |                    |                   |                  |                 |         |
|                                                                                                    |                                     |                    |                   |                  |                 |         |
|                                                                                                    |                                     |                    |                   |                  |                 |         |
|                                                                                                    |                                     |                    |                   |                  |                 |         |

O usuário poderá ver que os campos estarão habilitados.

|                                     |                    |                 | NF-P              | 1/-000000001, Mod.55, CFOP 510 | 2,                                  |
|-------------------------------------|--------------------|-----------------|-------------------|--------------------------------|-------------------------------------|
| Dados da NF 🛛 Ite                   | ns da Nota 🔍 Sinte | egra Financeiro | 🔾 Ajustes da NF 🔍 | NFe Referencia                 |                                     |
| Empresa                             |                    |                 |                   |                                | Modelo 55 Série                     |
| Natureza Operaçã<br>Destinatário    | ăo: VENDAS         | (               | CNPJ              | UF                             |                                     |
| PREFEITURA                          |                    |                 |                   | MG 🗹 Orgão Publico             |                                     |
| Base Cálc. ICMS                     | Valor ICMS         | Frete na Nota   | Frete à parte     | FCP                            | Data de Emissão                     |
| 0,00                                | 0,00               | 0,00            | 0,00              | 0,00                           | 22/08/2022                          |
| Base Cálc. ST                       | Valor ST           | Seguro          | Out.Desp.Acess.   | FCP ST                         | 22/06/2023                          |
| 0,00                                | 0,00               | 0,00            | 0,00              | 0,00                           | Data de Saída                       |
| Valor IPI                           | Valor Liq. Prod.   | Descontos       | Out.Custos Itens  | Desc. Comercial                | 22/08/2022                          |
| 0,00                                | 238,00             | 0,00            | 0,00              | 0,00                           | 22/08/2023                          |
| Total da Nota                       | Acréscimo Fin.     | Outros Custos   | Total Final       | Desoneração                    | 5102-Vendas de mercadorias adquirio |
| 238,00                              | 0,00               | 0,00            | 238,00            | 0,00                           | ou recebidas de terceiros           |
| Impostos Retidos<br>Base Calc. IRRF | - Valor IRRF Ret.  | Valor CSLL Ret. |                   |                                |                                     |
|                                     |                    |                 |                   |                                |                                     |
|                                     |                    |                 |                   |                                |                                     |
|                                     |                    |                 |                   |                                |                                     |
|                                     |                    |                 |                   |                                |                                     |

Esses campos poderão ser alimentados de 3 maneiras:

- 1. Ao confirmar a NF o sistema irá automaticamente calcular a retenção e alimentar esses campos;
- 2. Ao clicar no botão para editar e informar manualmente os valores de retenção; ou
- 3. Ao clicar no botão para recalcular o valor de retenção, ao clicar nesse botão o sistema realizará o cálculo na confirmação da NF.

Botão de Recalcular:

|                     |                    |                    |                 | NE D             | 1/_00000001     | Mod            |
|---------------------|--------------------|--------------------|-----------------|------------------|-----------------|----------------|
| Dados da            | a NF 🔍 Iter        | ns da Nota 🔍 Sinte | gra Financeiro  | Ajustes da NF    | NFe Referencia  | <u>, Mou.,</u> |
| Empres              | sa                 |                    |                 |                  |                 |                |
| Naturez<br>Destinat | a Operaçã<br>tário | io: VENDAS         | (               | CNPJ             | UF              |                |
| PREFEI              | TURA               |                    |                 |                  | MG 🗹 Orgão      | Publico        |
| Base Cá             | álc. ICMS          | Valor ICMS         | Frete na Nota   | Frete à parte    | FCP             |                |
|                     | 0,00               | 0,00               | 0,00            | 0,00             | 0,00            |                |
| Base Cá             | álc. ST            | Valor ST           | Seguro          | Out.Desp.Acess.  | FCP ST          |                |
|                     | 0,00               | 0,00               | 0,00            | 0,00             | 0,00            |                |
| Valor IP            | PI                 | Valor Liq. Prod.   | Descontos       | Out.Custos Itens | Desc. Comercial |                |
|                     | 0,00               | 238,00             | 0,00            | 0,00             | 0,00            |                |
| Total da            | a Nota             | Acréscimo Fin.     | Outros Custos   | Total Final      | Desoneração     |                |
|                     | 238,00             | 0,00               | 0,00            | 238,00           | 0,00            |                |
| Imposto             | os Retidos         |                    |                 |                  |                 |                |
| Base                | Calc. IRRF         | Valor IRRF Ret.    | Valor CSLL Ret. |                  |                 |                |
|                     |                    |                    |                 |                  |                 |                |
|                     |                    |                    |                 |                  |                 |                |
|                     |                    |                    |                 |                  |                 |                |
|                     |                    |                    |                 |                  |                 |                |
|                     |                    |                    |                 |                  |                 |                |
|                     |                    |                    |                 |                  |                 |                |
|                     |                    |                    |                 |                  |                 |                |

9/10

3.1.013.003

Ao alimentar o valor de imposto retido, o total da NF será alterado abatendo o valor de retenção, entretanto esse valor não será abatido do total dos itens.

Relatório que detalha as Notas Fiscais com impostos retidos: Relatório de Imposto Retido na Fonte

## Correções

2025/07/04 21:24

#### Troca de fornecedor em Devolução Pra Fornecedor

Corrigido bug de mensagem cdsFF inativo ao clicar no botão Trocar Fornecedor.

#### Intellifood - Exportar novamente

Foi realizado a correção para o agendamento financeiro das comandas e o encerramento do mesmo.

#### Erro ao Abrir a Tela de Divergências

Quando faz comparação do pedido e confirma para ir na tela de divergências antes de lançar os itens na nota faltou o campo Autorizado.

ref #8552

From: http://wiki.iws.com.br/ - **Documentação de software** 

Permanent link: http://wiki.iws.com.br/doku.php?id=intellicash:atualizacoes:3.1.13.003

Last update: 2023/09/08 21:06

×